## راهنمای ثبتنام در رویدادهای سبزسازه

ابتدا دکمه "ثبت نام در رویداد" را بزنید که این رویداد به سبد خرید شما اضافه شود.

| در رویدادهای سبزسازه | راهنمای شرکت      | قوانین و مقررات سایت |                             |
|----------------------|-------------------|----------------------|-----------------------------|
|                      |                   | و ۳۰۰ ۳۰۰ هزار تومان | دریافت سریع کل دوره با ارزش |
|                      | ثبت نام در رویداد | $\supset$            |                             |

۲. در بخش سبد خرید، در صورتی که کد تخفیف دارید، کد را در کادری که با فلش آبی رنگ مشخص شده وارد کرده، سپس دکمه "اعمال کد تخفیف" را بزنید که میزان تخفیف مورد نظر برایتان اعمال شود.

در غیر این صورت دکمه "دریافت این آموزشها" را بزنید.

| ادامه خريد    |              |                        | د.            | سبد خرید شما افزوده ش | Iran Civil S" به    | ها در ایران (ummit | مصی آیندہ سازہ   | همایش تخد    | s" 🥑    |
|---------------|--------------|------------------------|---------------|-----------------------|---------------------|--------------------|------------------|--------------|---------|
|               | کلیک کنید!   | " دریافت این آموزش ها" | فیست روی دکمه | فوشحال خواهید شد، کا  | مشاهده آموزش ۰      | سال است، مطمئنم با | بی شما آمادہ ارہ | ، بسته آموزش | ين الان |
| مجموع         | تعداد        | قيمت                   |               |                       |                     | J                  | محصو             |              |         |
| ۳۰۰٬۰۰۰ تومان | ١            | ۳۰۰٬۰۰۰ تومان          |               | (Iran Civil Sumn      | ره ها در ایران (nit | ن تخصصی آینده ساز  | ھمايش            |              | ×       |
| اعمال كدتخفيف | كد تخفيف     | <b>\</b>               |               |                       |                     |                    | يد               | سانی سبد خر  | بروزره  |
|               |              | د خرید                 | جمع کل سب     |                       |                     |                    |                  |              |         |
|               | ۳۰۰٫۰۰ تومان | •                      | جمع جزء       |                       |                     |                    |                  |              |         |
|               | ۳۰۰٬۰۰ تومان | 0                      | مجموع         |                       |                     |                    |                  |              |         |

۳. در صفحه پیشپرداخت، اگر از قبل وارد پنل کاربری خود شده باشید، اطلاعات شما به صورت پیشفرض اینجا وارد شده است، در غیر این صورت اطلاعات خود را وارد کنید. سپس یکی از روشهای شارژ حسابی کاربری یا پرداخت از طریق درگاه بانکی را برای پرداخت هزینه بلیت رویداد انتخاب کنید.

دقت کنید که حتما تیک مربوط به "تایید شرایط و قوانین سبزسازه" را که در انتهای صفحه قرار گرفته است، فعال کنید سپس دکمه "ثبت سفارش" را بزنید.

| ينل کاربری 🦉  | رویدادهای مهندسی | اعضای ویژہ        | دمی دوره ها     | دگیری سبزسازه آکا       | ﻪ ﺷﻬﺮﯾﺎ           | خان       |
|---------------|------------------|-------------------|-----------------|-------------------------|-------------------|-----------|
|               |                  |                   |                 |                         | ورتحساب           | جزئيات ص  |
|               |                  | وادگی *           | نام خانر        |                         |                   | نام *     |
|               |                  |                   |                 |                         |                   |           |
|               |                  |                   |                 |                         | اہ *              | تلفن همرا |
|               |                  |                   |                 |                         |                   |           |
|               |                  |                   |                 |                         | يل *              | آدرس ایمب |
|               |                  |                   |                 |                         |                   |           |
|               |                  |                   |                 |                         | لم                | سفارش ش   |
| مجموع         |                  |                   |                 |                         |                   | محصول     |
| ۳۰۰٬۰۰۰ تومان |                  | ۱× (Iran (        | Civil Summit    | بنده سازه ها در ایران ( | ، تخصصی آب        | همایش     |
| ۳۰۰٬۰۰۰ تومان |                  |                   |                 |                         | Ę                 | جمع جز    |
| ۳۰۰٬۰۰۰ تومان |                  |                   |                 |                         |                   | مجموع     |
|               |                  |                   |                 |                         | اه . ا. کا        |           |
|               |                  |                   |                 | ربرى                    | ارز حساب ن        |           |
|               |                  |                   |                 | ىاب كارېرى              | ت با شارژ حی      | پرداخ     |
|               |                  |                   |                 | بانک سامان              | ِگاه پرداخت       | ن در      |
|               |                  |                   |                 | مطمئن bp                | داخت امن و        | ں پر      |
|               |                  |                   |                 | مطمئن                   | داخت امن و        | ں پر      |
| ثيت سقارش     | *                | املا پذیرفته ام . | ده ام و آن را ک | سبزسازه را مطالعه کر    | ایط و قوانین<br>ر |           |

۴. اگر پرداخت از طریق درگاه بانکی را انتخاب کرده باشید، بعد از صفحه بالا، به درگاه بانکی وصل شده و لازم است پرداختتان را انجام دهید.

در صورتی که پرداختتان را از طریق شارژ حساب کاربری انتخاب کردید، مستقیم به مرحله بعد میروید.

| کترونیک سامان         | اخت اینترنتی پرداخت ا   | دروازه پرد                                               | نىكى كى كى تىكى ئى كى تىكى<br>تەكىرىكى كى تەكىرىكى تەكىرىكى تەكىرىكى تەكىرىكى تەكىرىكى تەكىرىكى تەكىرىكى |
|-----------------------|-------------------------|----------------------------------------------------------|----------------------------------------------------------------------------------------------------|
|                       | 🔹 اطلاعات پذیرنده       |                                                          | ۔<br>= اطلاعات کارت                                                                                      |
|                       | ومان باقیمانده: 09:31   |                                                          | شماره کارت                                                                                               |
|                       |                         |                                                          | شماره شناسایی<br>دوم(CVV2)                                                                               |
|                       |                         | ماه                                                      | تاریخ انقضای کارت                                                                                        |
|                       |                         | S 85836                                                  | کد امنیتی                                                                                                |
| ل 12368852 / 12361468 | 🗰 شماره پذیرنده / ترمین | ورود رمز دمز بویا                                        | رمز دوم                                                                                                  |
| سبزسازه               | 💄 نام پذیرنده           | 🗆 ذخيره                                                  | آدرس ایمیل(اختیاری)                                                                                      |
| pay.ir                | 💄 آدرس سایت پذیرنده     |                                                          | شماره تلفن                                                                                               |
| , 3,000,000 ريال      | * مبلغ قابل پرداخت(ریال | خیره شماره کارت و تاریخ انقضا در سامانه های پرداخت سامان | همراه(اختیاری)                                                                                           |
|                       |                         | ✔ پرداخت 🖉 انصراف                                        |                                                                                                    |

۵. در این بخش خرید بلیت شما با موفقیت انجام شده است. شما میتوانید اطلاعات پرداخت و رویداد ثبت نامی را به طور کامل مشاهده کنید.

| اخت شما با موققیت انجام شد. از خرید شما متشکرم<br>شاره سنرتن: تاریخ:<br>۱۶۶۸۷ آوریل ۲۰٫۲۷ (vahoo.com<br>اخت با شارژ حساب کاربری<br><b>سشاهده فاکتور</b> | قیمت نهایی: روش<br>_۳۰۰٫۰۰۰ تومان شار | <sub>روش پرداخت:</sub><br>شارژ حساب کاربری          |                               |                  |
|----------------------------------------------------------------------------------------------------|---------------------------------------|-----------------------------------------------------|-------------------------------|------------------|
| ودها<br>–)  همایش تخصصی آینده سازه ها در ایران (ummit                                                                                                   | iran C) رویداد                        |                                                     |                               |                  |
| دانلود                                                                                                    | نام فایل                              | توضيحات                                             |                               | تاریخ بروز رسانی |
| لینک ورود به وبینار                                                                                                    | -                                     | لینک ورود به وبینار، نیم ساعت قبل<br>فعال خواهد شد. | از شرو <mark>ع وبی</mark> نار | 2                |
| خصات سفارش                                                                                                    |                                       |                                                     |                               |                  |
| بحصول                                                                                                    |                                       |                                                     | مجموع                         |                  |
| همایش تخصصی آینده سازه ها در ایران (il Summit/                                                                                                    | 1 × (Ira                              |                                                     | ۳۰۰٬۰۰۰ تومار                 | Ŭ                |
|                                                                                                    |                                       |                                                     | ۳۰۰٬۰۰۰ توما                  | Ů                |
| جمع بن سبد خرید.                                                                                                    |                                       |                                                     |                               |                  |
| نفع دل شبد خرید.<br>وش پرداخت:                                                                                                    |                                       |                                                     | شارژ حساب                     | کاربری           |

نکته: توجه داشته باشید که شما میتوانید از طریق پنل کاربری خود نیز به اطلاعات رویداد خریداری شده دسترسی داشته باشید. برای این منظور، وارد پنل کاربری خود شده و از منوی سمت راست، گزینه "دانلودهای من" را انتخاب کنید. سپس مشاهده خواهید کرد که رویداد موردنظر در سربرگ "دورههای دانلودی من" قرار گرفته است.

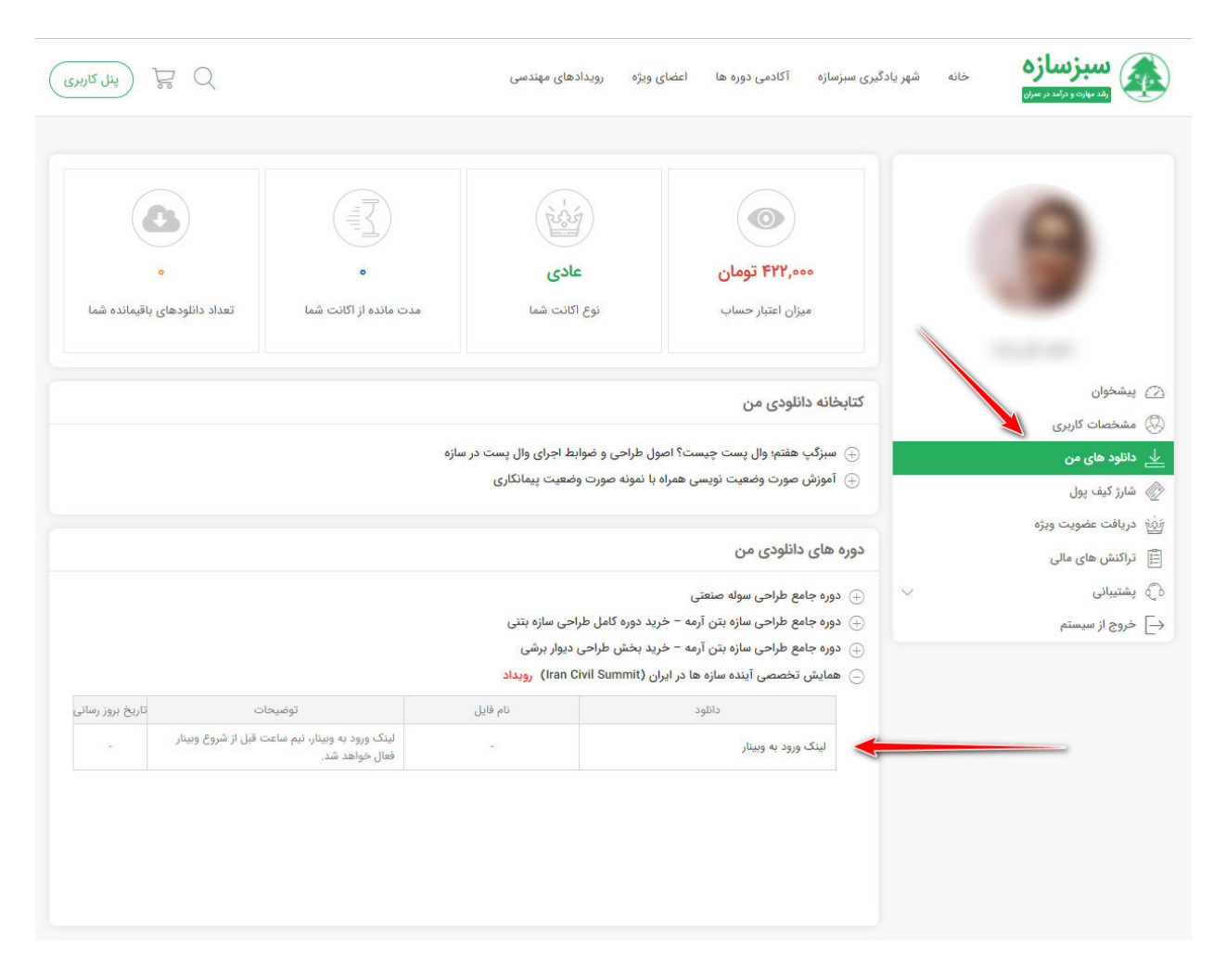

روی نام رویداد بزنید تا جدول اطلاعات مربوط به رویداد برایتان باز شود.

برای ورود به محیط وبینار، حتما نیم ساعت قبل از شروع وبینار در تاریخ مورد نظر، وارد پنل کاربری خود شده، روی عبارت "لینک ورود به وبینار" زده و وارد محیط وبینار شوید.